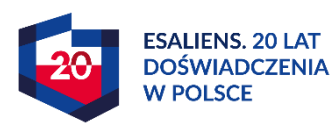

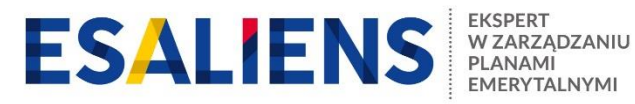

IM WYLOGUJ SIĘ Koniec sesji za: 15:00

Aby w dniu podpisania umowy o prowadzenie uniknąć potencjalnych problemów z błędnie przygotowanym plikiem zgłoszeniowym już teraz sprawdź przygotowany plik !

Poniżej znajdziesz informacje, jak możesz to zrobić już dzisiaj, korzystając z przygotowanego dla Ciebie portalu e-PPK.

- Zaloguj się do portalu e-PPK: <u>https://esaliens24.pl/ppk/</u> wpisując otrzymany na adres poczty elektronicznej login i nadając sobie hasło (aktywuj dostęp) lub wpisując hasło uprzednio nadane.
- 2. W wyskakującym po zalogowaniu się okienku dotyczącym zawarcia umowy o prowadzenie wybierz opcję "Rozpocznij" albo "Dokończ".
- Pojawi się ekran z danymi pracodawcy i wzorem umowy o prowadzenie. Jeśli wszystkie dane są aktualne, to przejdź na dół strony i kliknij "Zapisz i przejdź dalej".

## **ESALIENS** Pracowniczy Plan Kapitałowy

| Start        | Umowa o prowadzenie                                                                                                    |   |
|--------------|----------------------------------------------------------------------------------------------------|---|
|              | Dane pracodawcy 📏 Lista Pracowników 🗦 Weryfikacja 🗦 Podpisanie                                                                                                    |   |
| J            | esteś w procesie edycji umowy o prowadzenie PPK. Umowa będzie zawarta w postaci elektronicznej. Przed jej podpisaniem<br>Podmiot zatrudniający powinien zapoznać się ze wzorami poniższych dokumentów. |   |
|              | Automatycznie pobrano dane z umowy o zarządzanie PPK. Sprawdź poniższe dane. W przypadku zmiany danych Podmiotu<br>zatrudniającego dokonaj niezbędnej korekty.                                         |   |
| REGO         | N                                                                                                    |   |
| REGC<br>4508 | N<br>84743                                                                                                    | ð |

W kolejnym kroku możecie Państwo sprawdzić, czy plik z listą osób zgłoszonych do PPK wygenerowany z systemu kadrowo-płacowego jest prawidłowy.

 Kliknij w opcję "Sprawdź plik" i załącz plik z pracownikami zgłaszanymi do PPK, uprzednio zapisany na swoim dysku W przypadku niezgodności zostanie wygenerowany stosowny komunikat i będzie możliwość pobrania raportu błędów w xls.

IM WYLOGUJ SIĘ

5. Po poprawieniu błędów w swoim systemie HR raz jeszcze przygotuj plik i sprawdź ponownie jego poprawność w e-PPK.

ESALIENS Pracowniczy Plan Kanitałowy

|          |                                      | inczy i idi it                                                | apitalowy                                                                              | Koniec sesji za: 14:12 |
|----------|--------------------------------------|---------------------------------------------------------------|----------------------------------------------------------------------------------------|------------------------|
| Start    | Umowa o prowadzenie                  |                                                               |                                                                                        |                        |
|          | C                                    | Dane pracodawcy 💙 Lista Pracownikć                            | iw 🗲 Weryfikacja 🍃 Podpisanie                                                          |                        |
|          | Dodaj list<br>Pamiętaj, że w każde   | e pracowników przystępujący<br>j chwili możesz ją zaktualizow | rch do PPK lub <u>pobierz szablon pliku</u> .<br>ać, nawet po podpisaniu umowy o prowa | dzenie.                |
| Lista Pr | acowników                            |                                                               |                                                                                        |                        |
| Do       | ť<br>Dodaj<br>pracowników<br>z pliku | t<br>Przez system<br>kadrowy (API)                            | ( )<br>Sprawdź plik                                                                    |                        |
| WSTECZ   | :                                    |                                                               |                                                                                        | ZAPISZ I PRZEJDŹ DALEJ |

6. W celu wyjścia z umowy bez jej podpisania należy po sprawdzeniu poprawności pliku bez przechodzenia do kolejnego kroku wylogować się z e-PPK..

Jeśli sprawdzili Państwo plik i jest prawidłowy, to można wczytać rzeczywiste dane jeszcze przed podpisaniem umowy.

7. Kliknij w opcję "Dodaj pracowników z pliku" i załącz plik z pracownikami zgłaszanymi do PPK, uprzednio zapisany na swoim dysku.
W przypadku niezgodności, podobnie jak na teście, zostanie wygenerowany

stosowny komunikat i będzie możliwość pobrania raportu błędów w xls.

| ESALIE      | NS Pracowniczy Plan Kapitałowy                                                                                                    | IM WYLOGUJ SIĘ<br>Koniec sesji za: 15:00 |
|-------------|----------------------------------------------------------------------------------------------------|------------------------------------------|
| Start       | Umowa o prowadzenie                                                                                                    |                                          |
|             | Dane pracodawcy 📏 Lista Pracowników 🗦 Weryfikacja 🗦 Podpisanie                                                                                                    |                                          |
|             | Dodaj listę pracowników przystępujących do PPK lub <u>pobierz szablon pliku</u> .<br>Pamiętaj, że w każdej chwili możesz ją zaktualizować, nawet po podpisaniu umowy o prowadzenie. |                                          |
| Lista Pr    | acowników                                                                                                    |                                          |
| D.<br>prace | odaj<br>ownika z pliku Przez system<br>kadrowy (API) Sprawdź plik                                                                                                    |                                          |
| WSTEC2      | z                                                                                                    | APISZ I PRZEJDŹ DALEJ                    |

8. Po wczytaniu poprawnego pliku z pracownikami pojawi się ekran z ich wskazaniem i aby zostali zapamiętani należy kliknąć "Zapisz i przejdź dalej". System przejdzie wówczas do następnego ekranu służącego do podpisania umowy. W tym momencie należy się wylogować z e-PPK i dokończyć proces podpisywania umowy w tym dniu, kiedy Pracodawca planuje ostatecznie umowę zatwierdzić. Dodaj listę pracowników przystępujących do PPK lub <u>pobierz szablon pliku</u>. Pamiętaj, że w każdej chwili możesz ją zaktualizować, nawet po podpisaniu umowy o prowadzenie.

## Lista Pracowników

Wyszukiwanie zaawansowane

| DODAJ PRACOWNIKA U | SUŃ WSZYSTKIE |                      |                            |                    |                     |
|--------------------|---------------|----------------------|----------------------------|--------------------|---------------------|
| Imię               | Nazwisko      | PESEL/Data urodzenia | Numer dokumentu tożsamości | ے<br>ID pracownika | Więcej              |
| ROBERT JAN         | KOWALSKI      | 81100559513          | ABS123456                  |                    | :                   |
| H 4 1 > H          |               |                      |                            |                    | 1 - 1 of 1 items    |
| H <b>4</b> 1 ▶ H   |               |                      |                            | _                  | 1-10                |
| WSTECZ             |               |                      |                            |                    | ZAPISZ I PRZEJDŹ DA |

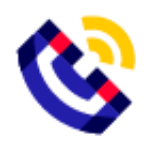

Masz pytania? Zadzwoń! 22 640 06 49 Opłata za połączenie zgodna z taryfą operatora

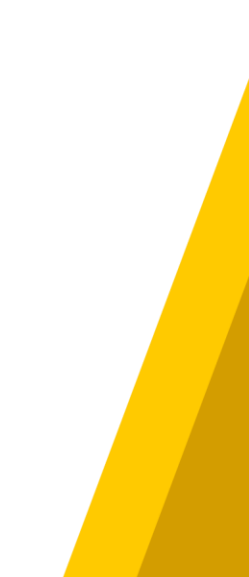